## These Steps are only for Apple

## 10:31 AT&T 0 Settings From Settings, Select WiFI + **Airplane Mode** OFF 🛜 Wi-Fi Off > VPN VPN OFF Fetch New Data Push > 0 1) Sounds > > Brightness Wallpaper > General > $\mathbf{C}$

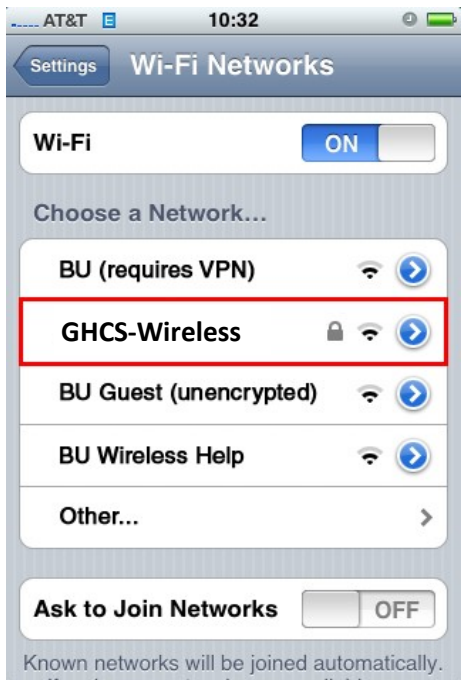

Select **GHCS-Wireless** from the list of wireless networks shown

Enter you domain user name under Identity and the password. Leave annonymus identity blank.

| Enter Password Cance |          | Cancel |
|----------------------|----------|--------|
| Username             | username |        |
| Daseword             |          |        |

|                        | Certificate                    | Cancel                   |
|------------------------|--------------------------------|--------------------------|
| Mar -                  | radius.bu.ed<br>Thawte Premiun | <b>du</b><br>n Server CA |
| Mare Summer            | Not Verified                   | Accept                   |
| Description<br>Expires | Client Authenticat             | tion                     |
| More Detail            | s                              | >                        |

Accept the certificate presented (will be different than one shown here)